## Universidad Interamericana de Puerto Rico Recinto de Ponce

## FORMULARIO DE ACEPTACIÓN DE CARGOS

Pasos a seguir para que puedas autenticarte y completar el formulario:

(1) Accede con tu cuenta de estudiante (de acceso a las computadoras del Recinto)

Si no conoces tu cuenta, accede al siguiente enlace: <u>http://cit.ponce.inter.edu/it/comprecinto</u>

2 Completa el formulario accediendo al siguiente enlace: <u>https://cit.ponce.inter.edu/estapp/gsm/aCargos</u>

Te pedirá tu cuenta de estudiante y contraseña, la escribes y das OK

| jdel####                |        |
|-------------------------|--------|
| •••••                   |        |
| Remember my credentials |        |
| ОК                      | Cancel |

Luego veras el formulario en donde aparecerá tu número de estudiante, nombre completo y tu correo electrónico de estudiante, solo debes completar la información restante.

Es importante que marques la aceptación de los cargos de matrícula.

Finalmente presiona Enviar formulario y espera a que indique que fue enviado.

En la página 2 puedes ver un ejemplo de un formulario completado.

Ejemplo:

## INTER PONCE

## FORMULARIO DE ACEPTACIÓN DE CARGOS

Número de Estudiante P0000####

Nombre Juan Del Pueblo

corre electrónico de la universidad jdel####@interponce.edu

Correo electrónico personal

juandelpueblo@tucorreo.com

Número de Teléfono: (Residencial)

787-284-1912

Teléfono Celular

787-248-1912

Término de estudio

Semestre

Haga click o tap en **Acepto** para aceptar **LOS CARGOS DE MATRICULA** para el año académico corriente. La Oficina de Recaudaciones puede proceder con el cobro de mi matrícula.

~

✓ АСЕРТО

Haga click o tap en **Autorizo** a debitar la **CUOTA DE ESTACIONAMIENTO** del sobrante de mis ayudas económicas.

✓ AUTORIZO

Enviar formulario